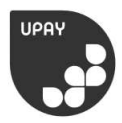

## **WELCOME TO UPAY**

In order to top up your UPAY account online you will need to register at www.upaychilli.com

1. Click 'Register for a UPAY account'

|                      | U          | PAY                                                                                                    |   |
|----------------------|------------|----------------------------------------------------------------------------------------------------|---|
| Email Address        |            | REGISTER FOR A UPAY ACCOUNT                                                                                                | > |
| Password             | Forgotten? | WHAT IS UPAY?<br>Upay is a global payments, loyalty and promotions<br>solution used in all types of retail and hospitality |   |
| LOGIN                | >          |                                                                                                    |   |
| REMEMBER MY USERNAME |            | businesses. Features include click and collect ordering,<br>trip booking and events.                                       |   |

## 2. Enter affiliate ID '27' and your email address

| Please enter your site affiliate ID in to the box<br>below. This will have been provided to you by your<br>site. | Please enter either your User ID or your Card ID |  |  |  |
|----------------------------------------------------------------------------------------------------|--------------------------------------------------|--|--|--|
| Enter Affiliate ID                                                                                               | Licer ID                                         |  |  |  |
| Please provide an email address. This will act as your username for all future logins to Upay.                   | or                                               |  |  |  |
| Email address                                                                                                    | Card ID                                          |  |  |  |
| Confirm email address                                                                                            |                                                  |  |  |  |
| Hat +44 * Mobile number (optional)                                                                               | CANCEL > NEXT                                    |  |  |  |
|                                                                                                    |                                                  |  |  |  |

4. Your details should appear automatically, please check they are correct.

## 3. Enter your User ID, your User ID is your CRSID

>